# 2. Arxius en Windows 10

#### a) Activitat 13: Crear carpetes i arxius.

• Crea en Documents el següent arbre de carpetes des de l'explorador de fitxers.

Per crear una carpeta o un document podem fer clic amb el botó dret del ratolí a sobre de la zona lliure on ens interessa.

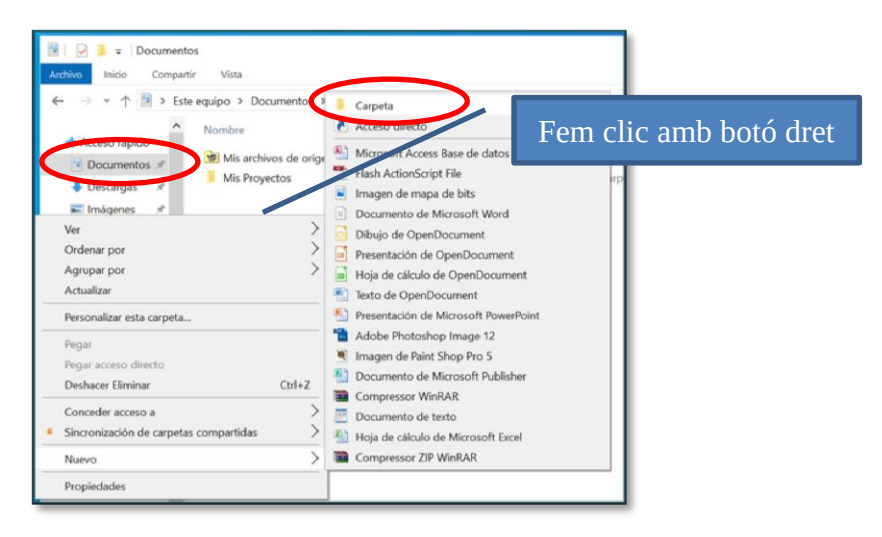

→ M07 – Tractament automàtic de la informació

- > UF1 Tecnologia i comunicacions digitals
- ➢ UF2 Ordinografia i gravació de dades
- > UF3 Tractament de da informació escrita i numèrica
  - 1-Processador de Texts
  - 2-Full de càlcul
- > UF4 Tractament de dades i integració d'aplicacions
- > UF5 Presentació multimèdia de continguts
- UF6 Eines d'internet per l'empresa

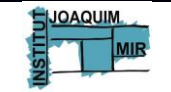

Generalitat de Catalunya Departament d'Ensenyament Institut Joaquim Mir Vilanova i la Geltrú

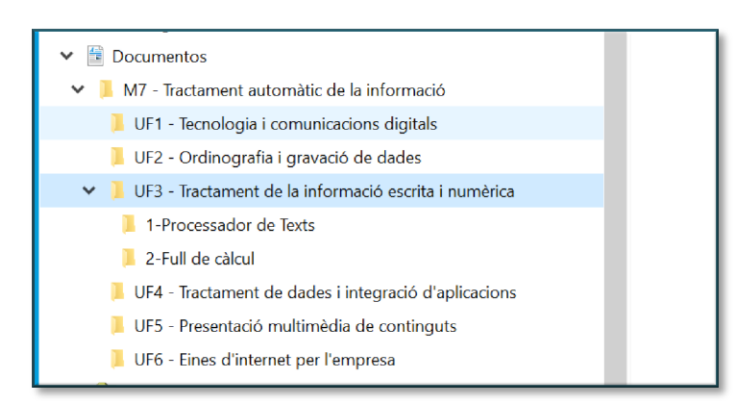

#### b) Activitat 14: Ajuda de Windows.

• Accedeix a l'ajuda de Windows 10. Cerca ajuda sobre:

→ Crear i eliminar un nou compte d'usuari. Còpia la informació trobada en l'ajuda a un document de Writer de LliureOffice. Desa l'arxiu de nom
*Ajuda01.odt* en la carpeta *UF1 - Tecnologia i comunicacions digitals*.

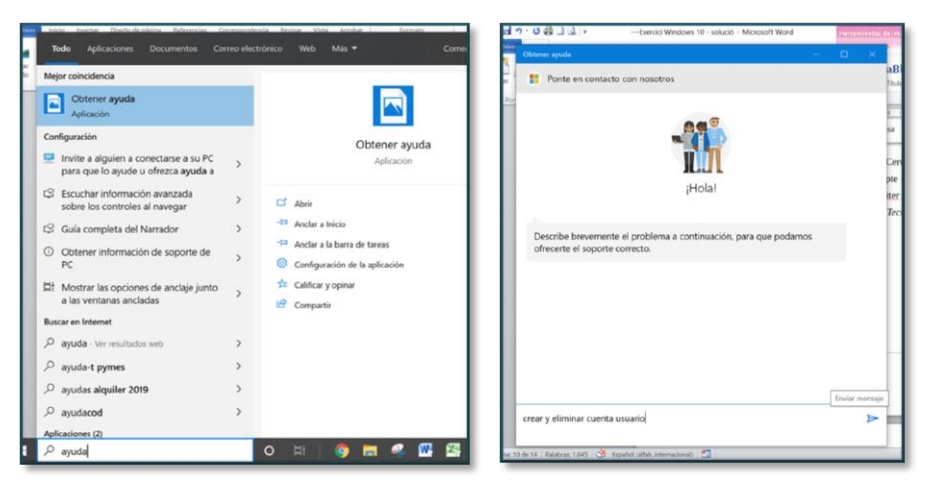

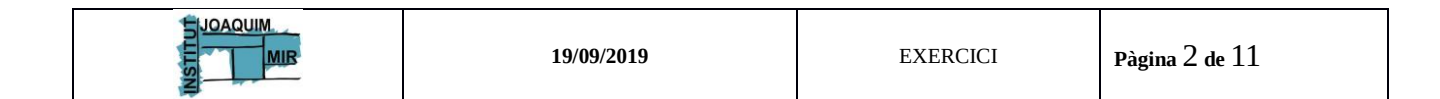

#### M07. Tractament automàtic de la informació UF1 – Introducció a la informàtica

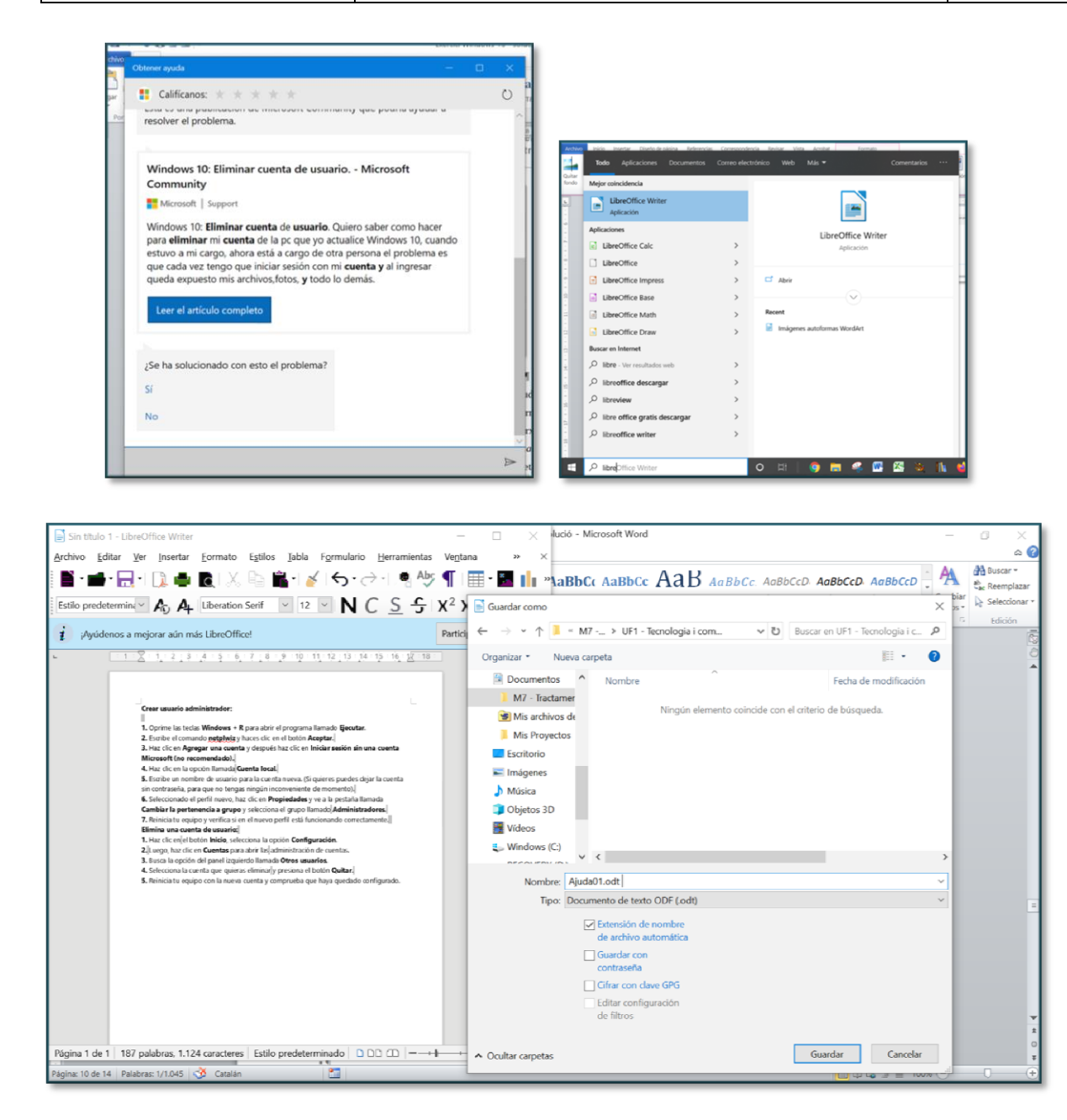

→ Cerca informació en la l'ajuda de Windows que expliqui com copiar i eliminar carpetes. Si al primer intent o al segon no et surt l'ajuda que realment necessites, hauràs d'intentar-ho de nou expressant el que vols amb altres paraules fins trobar el que necessites. Per exemple demanant primer "*Carpetes crear*" i després "*Carpetas eliminar escritorio*"… Còpia la informació trobada en l'ajuda a un document de Writer de LliureOffice. Desa l'arxiu de nom *Ajuda02.odt* en la carpeta *UF1* - *Tecnologia i comunicacions digitals*.

|  | 19/09/2019 | EXERCICI | Pàgina 3 de 11 |
|--|------------|----------|----------------|
|--|------------|----------|----------------|

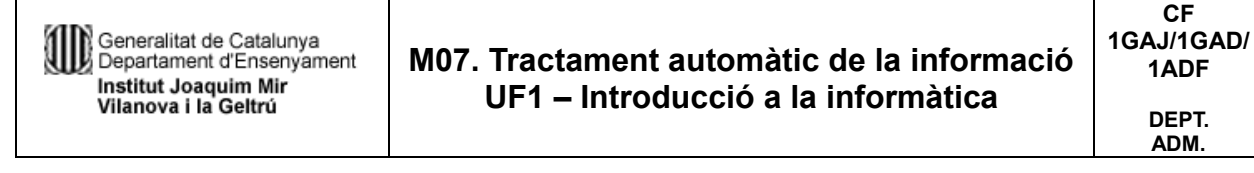

| C Catificanos: * * * * *                                                                                                    |
|----------------------------------------------------------------------------------------------------|
|                                                                                                    |
| Esta es una publicación de microson community que podría ayudar a resolver el problema.                                                                                                    |
| Windows 10 * Quitar carpeta del escritorio Microsoft            Microsoft   Support        Windows 10 (Quitar carpeta del escritorio. Hola, scabo de restablicer el pc, se ha actualizado a         Windows 10, y ahora aparece en el escritorio la carpeta "Removable Storage Devices" y no tengo         manera de hacerla desaparecer o passifa a otra parte. Agradesco cualquier tipo de ayuda. Gracias.        Uter el articulo completo |
| ¿Se ha solucionado con esto el problema?<br>Si<br>No                                                                                                    |
|                                                                                                    |

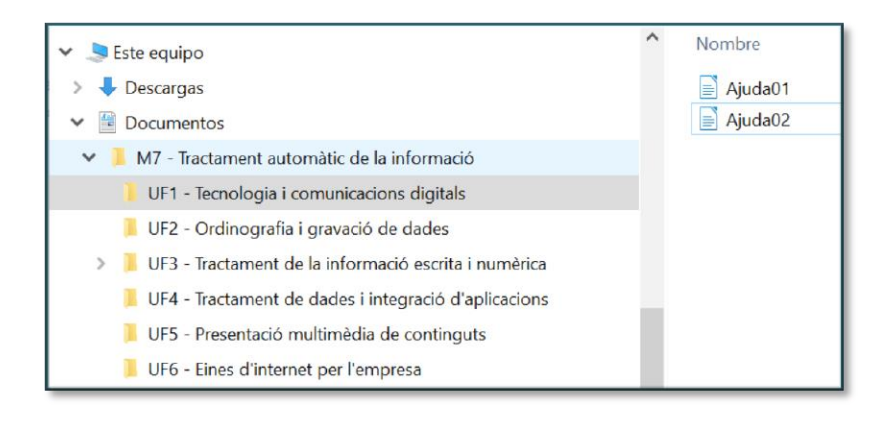

• Mou l'arxiu *ajuda01.odt* de la carpeta UF1 - Tecnologia i comunicacions digitals a la carpeta UF6 - Eines d'internet per l'empresa.(Únicament cal arrossegar el fitxer)

• Fes una còpia de l'arxiu *Ajuda02.odt* en la carpeta UF2 - Ordinografia i gravació de dades. (Cal prémer la tecla CRTL i arrossegar per fer una còpia)

• Elimina l'arxiu *Ajuda02.odt* de la carpeta *UF1* - *Tecnologia i comunicacions digitals*. Podem recuperar-lo? Com? (Mira a la paperera) Restaure'l!!

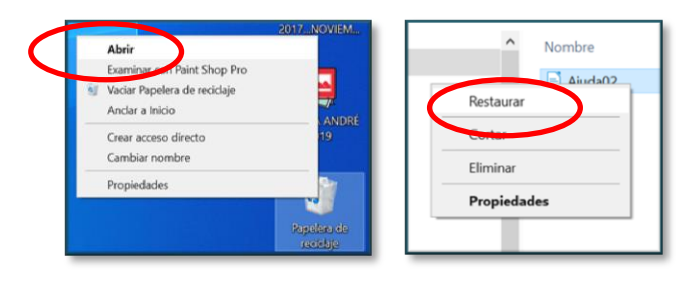

• Comprimeix la carpeta *M07 – Tractament informàtic de la informació* fent servir Winrar o Winzip.

|  | 19/09/2019 | EXERCICI | Pàgina 4 de 11 |
|--|------------|----------|----------------|
|--|------------|----------|----------------|

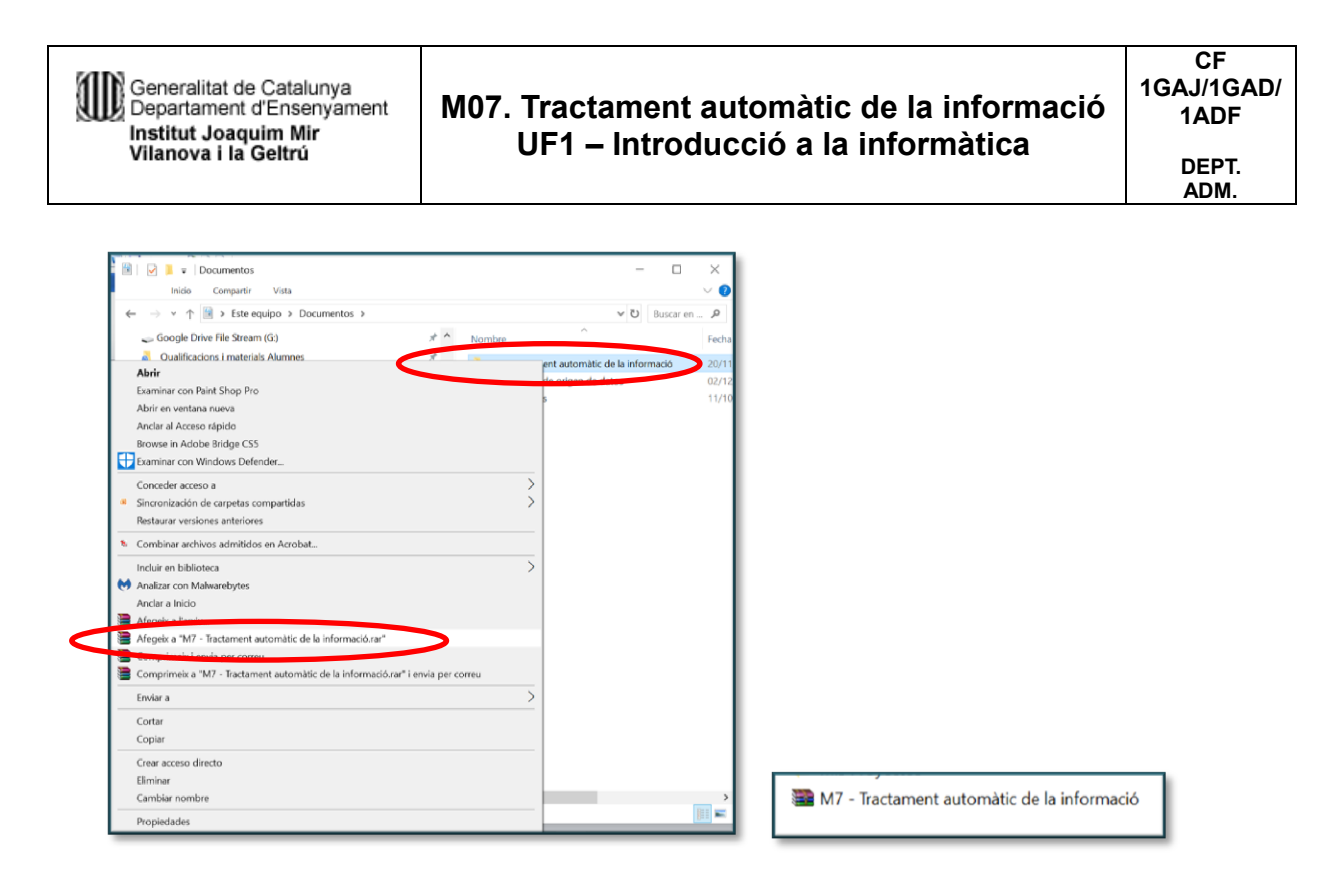

• Desa l'arxiu comprimit en una unitat extraïble o en la Google Drive.

# 3. Accessoris: fes una breu descripció de la utilitat de cadascun i fica la seva icona. (Activitat 14)

| Accessori          | Funció | Icona |
|--------------------|--------|-------|
| 3d Builder         |        |       |
| Bloc de notes      |        |       |
| Fax i Escaner      |        |       |
| Eina retall        |        |       |
| Mapa de caracters  |        |       |
| Entrada matemàtica |        |       |
| Visor de XPS       |        |       |
| Assistència ràpida |        |       |
| Escriptori remot   |        |       |
| Gravació d'accions |        |       |
| Internet Explorer  |        |       |
| Paint              |        |       |
| Paint 3D           |        |       |
| WordPad            |        |       |

| JOAQUIM.     19/09/2019     EXERCICI     Pàgina 5 de 11 |
|---------------------------------------------------------|
|---------------------------------------------------------|

# 4. Panell de control

# 1. Instal·lació, configuració i desinstal·lació de software

#### a) Activitat 15: Instal·lació/desinstal·lació d'aplicacions

 Explica breument com instal·lar el Winzip en Windows 10. Si no tens prous drets per fer instal·lacions, busca a la Tienda de Microsoft l'aplicació gratuïta BreeZip i instal·la-la.

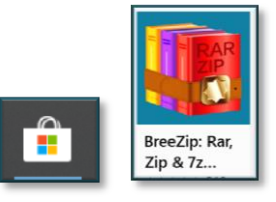

2. Com desinstal·laries el programa anterior?

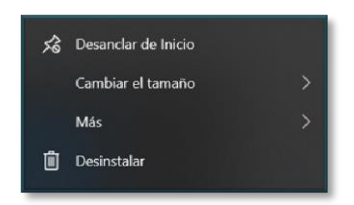

# 2. Còpies de seguretat

#### a) Activitat 16: Realització i restauració d'una còpia de seguretat:

1. Fes una còpia de seguretat de la carpeta *M07 – Tractament informàtic de la informació* i desa-la en una una unitat extraïble o en el Google Drive.

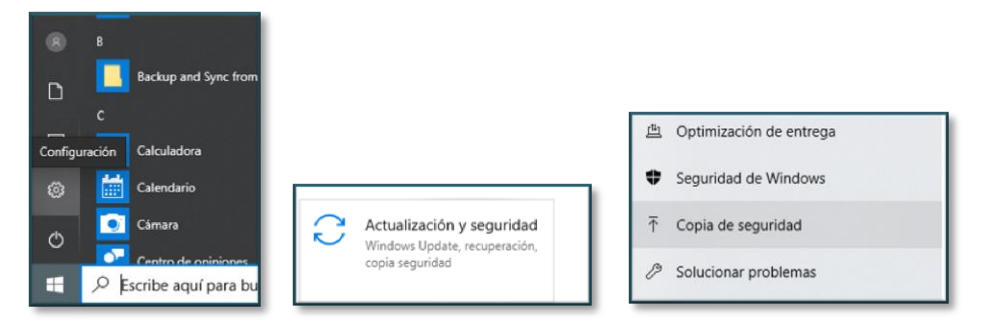

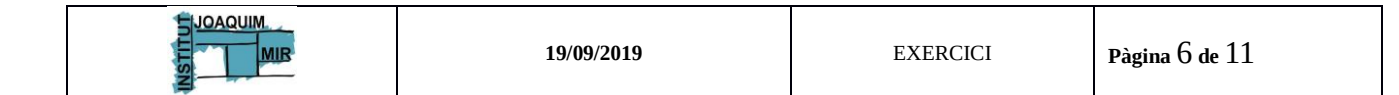

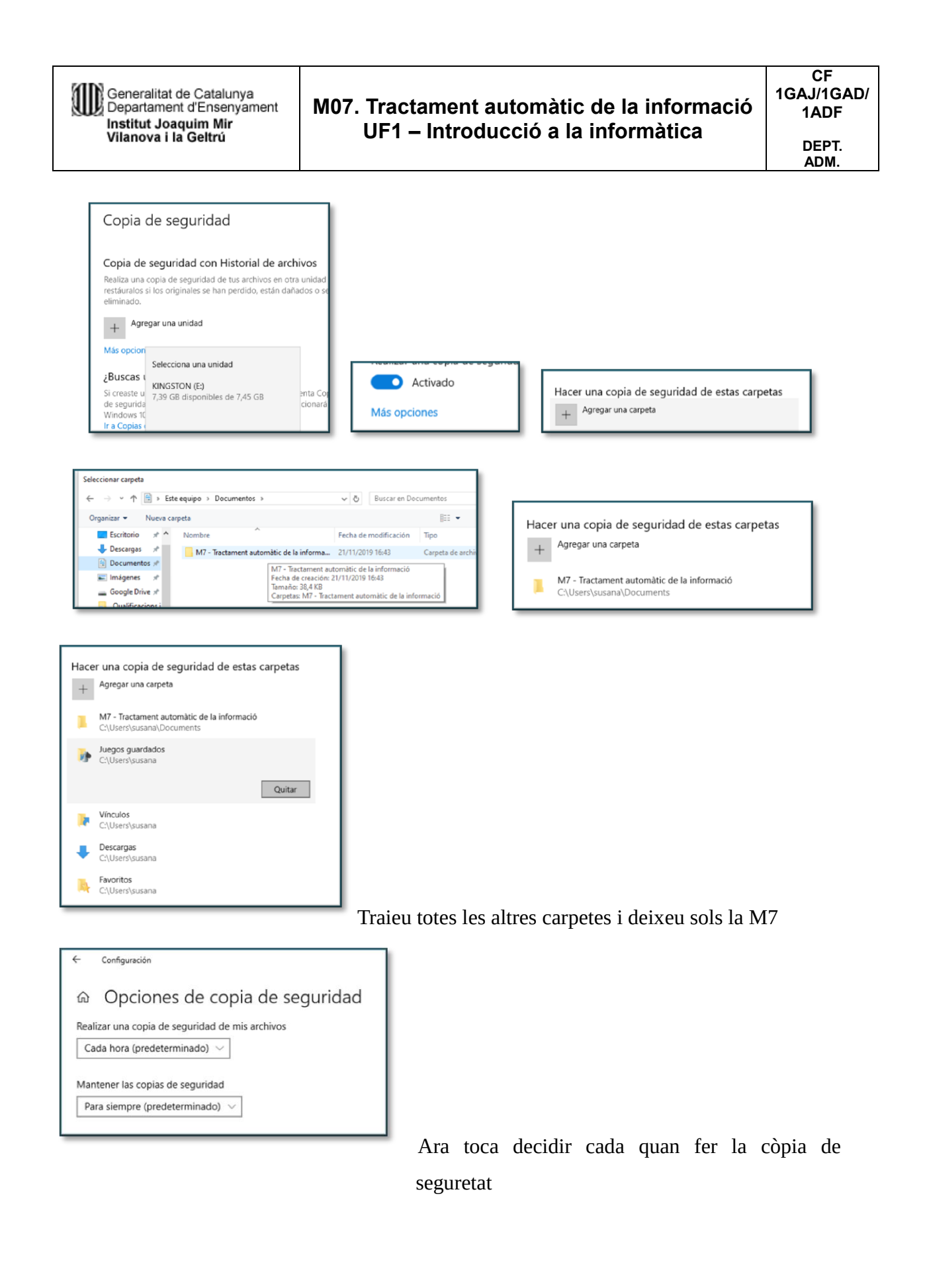

Pàgina 7 de 11

EXERCICI

JOAQUIM

MIR

19/09/2019

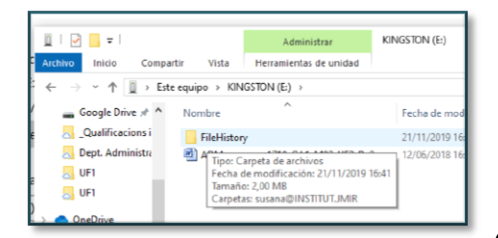

Observeu al vostre pendrive el fitxer de la còpia de seguretat

b) Activitat 17: És possible crear una còpia de seguretat de Windows 10 com a imatge del sistema? En cas afirmatiu com ho faries?

(https://www.aboutespanol.com/crear-una-imagen-del-sistema-en-windows-10-y-comousarla-3507836)

# 3. Configuracions

#### a) Activitat 18: Configurar el panell de notificacions

- 1. La tasca consisteix en desactivar les accions ràpides VPN i mode tauleta
- Seleccionem el botó d'inici >> Configuración >> Sistema >> Notificaciones y acciones
- 3. Fem clic en l'opció agregar o quitar acciones rápidas

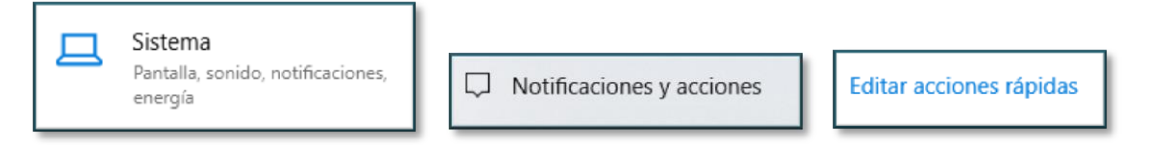

4. Desactivem VPN i el mode tauleta

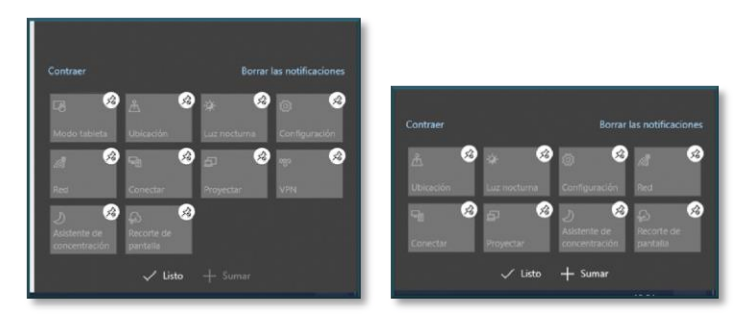

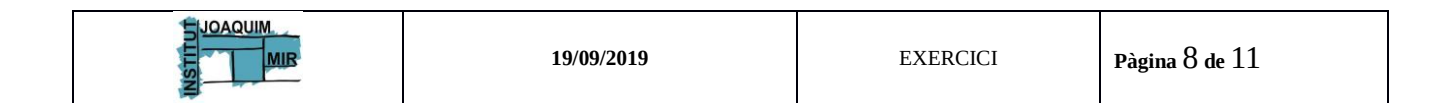

#### b) Activitat 19: Actualització de Windows 10

5. Buscar Windows Update.

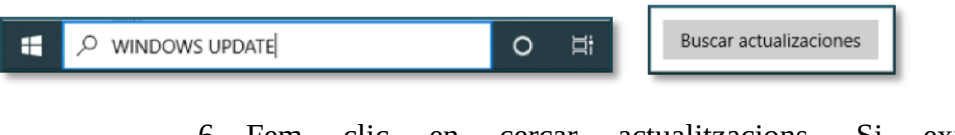

6. Fem clic en cercar actualitzacions. Si existeixen actualitzacions el sistema les baixa i les instal·les.

#### 4. Centre de seguretat Windows 10

- a) Activitat 20: Realitza un anàlisi ràpid de Windows 10
  - 1. Cerca Centro de Seguridad en la barra de cerca

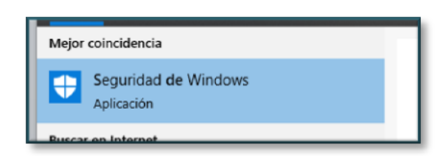

2. Protección antivirus y contra amenazas

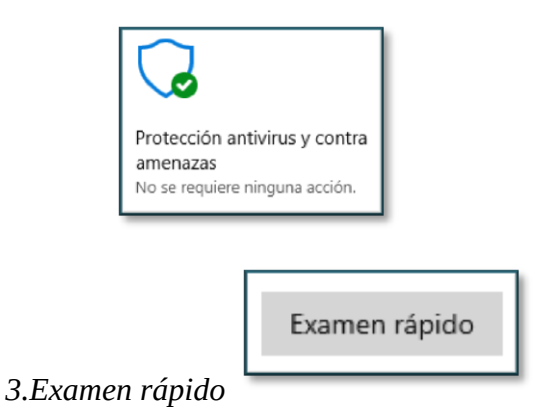

#### 5. Eines de Windows 10 (Fes una breu descripció) Activitat 21

| Eina                        | Funció |
|-----------------------------|--------|
| Administració d'equips      |        |
| Administració d'impressores |        |
| Configuració del sistema    |        |
| Desfragmentador             |        |

|  | 19/09/2019 | EXERCICI | Pàgina 9 de 11 |
|--|------------|----------|----------------|
|--|------------|----------|----------------|

Generalitat de Catalunya Departament d'Ensenyament Institut Joaquim Mir Vilanova i la Geltrú

# M07. Tractament automàtic de la informació UF1 – Introducció a la informàtica

| Diagnòstic de memòria          |  |
|--------------------------------|--|
| Directiva de seguretat local   |  |
| Informació del sistema         |  |
| Alliberador d'espai en el disc |  |
| Monitor de recursos            |  |
| Monitor de rendiment           |  |
| Programador de tasques         |  |
| Unitat de recuperació          |  |
| Windows Defender Firewall      |  |

#### 6. Activitat 22: Eines del sistema

• Realitza un diagnòstic de la memòria de Windows

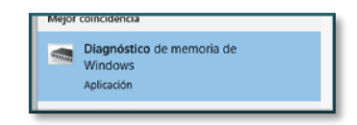

• Obté informació del sistema

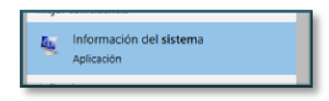

• Visualitza els serveis que s'estan executant en Windows

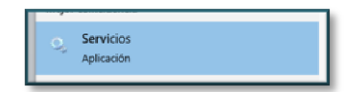

• Accedeix al firewall de Windows 10 i comprova que està activat.

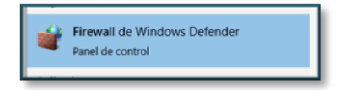

• Apunta la següent informació del sistema:

|  | 19/09/2019 | EXERCICI | Pàgina 10 de 11 |
|--|------------|----------|-----------------|
|--|------------|----------|-----------------|

| Tipus de processador |  |
|----------------------|--|
| Memòria RAM          |  |
| Nom Equip            |  |
| Domini               |  |

En el meu ordinador surt aquesta informació. Omple la taula anterior amb la informació que surt en el teu.

| Edición de Windows            |                                                                      |
|-------------------------------|----------------------------------------------------------------------|
| Windows 10 Education          |                                                                      |
| © 2019 Microsoft Corporat     | ion. Todos los derechos reservados.                                  |
| Sistema                       |                                                                      |
| Procesador:                   | Intel(R) Core(TM)2 Duo CPU E8400 @ 3.00GHz 3.00 GHz                  |
| Memoria instalada (RAM):      | 4,00 GB (3,90 GB utilizable)                                         |
| Tipo de sistema:              | Sistema operativo de 64 bits, procesador x64                         |
| Lápiz y entrada táctil:       | La entrada táctil o manuscrita no está disponible para esta pantalla |
| Configuración de nombre, don  | ninio y grupo de trabajo del equipo                                  |
| Nombre de equipo:             | A101-PROF                                                            |
| Nombre completo de<br>equipo: | A101-PROF.INSTITUT.JMIR                                              |
| Descripción del equipo:       |                                                                      |
| Dominio:                      | INSTITUT.JMIR                                                        |

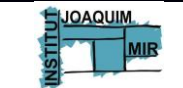